## Veeva

## Comment se connecter à un Veeva CRM Engage Meeting sur un Mac

## Afficher un courriel d'invitation d'Engage Meeting

- · Depuis votre boîte de réception, ouvrez l'invitation d'Engage Meeting.
- Cliquez sur le lien de réunion.

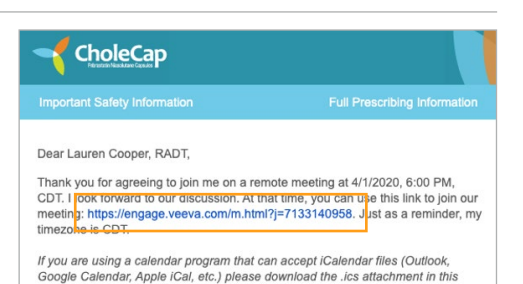

## Rejoindre Engage Meeting via un navigateur

- Si vous rejoignez une réunion sur votre Mac pour la première fois, Engage Meeting tentera de se lancer à partir de votre navigateur par défaut. Les naviguateurs pris en charge incluent Chrome, Edge, Firefox, et Safari.
- Si vous utilisez un navigateur pris en charge, vous serez invité à « Input your name to join the meeting » (Saisir votre nom pour rejoindre la réunion).
- Si vous n'utilisez PAS un navigateur pris en charge, vous serez invité à rejoindre la réunion via un navigateur pris en charge.

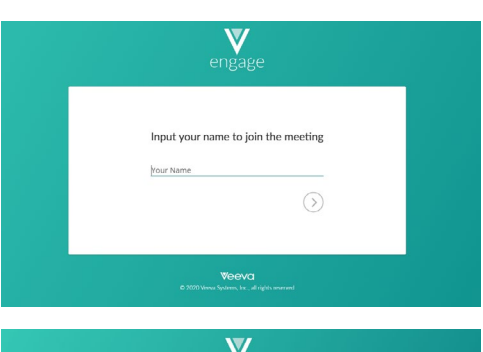

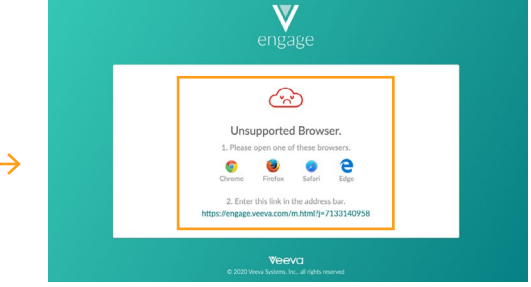